## Segítőkártya 178.

## Partneri kedvezmény adása

## Indító modul: Általános törzskarbantartók / Partnerek

- 1. *Új lekérdezés összeállít<u>ása (</u>)* nyomógomb megnyomása.
- 2. Lekérdezés futtatása (===) nyomógomb megnyomása. Előtte a partner neve mezőbe célszerű beírni a partner nevét.
- 3. Annak a partnernek a kiválasztása, akihez kedvezményt kell beállítani.
- 4. A "Kapcsolatok" főmenüponton belül a Vevő almenüpont megnyomása.
- 5. Attól függően, hogy a szervizben vagy az alkatrész értékesítésnél kell kedvezményt adni a vevőnek a szerviz ügyfél vagy az alkatrész vásárló vevő típus mező átállítása Egyedi <u>0 K</u>

*árasra* majd az *OK* () nyomógomb megnyomása.

- 6. "Kedvezmények" menüpont megnyomása.
- 7. A megjelenő ablakon a kedvezmények megadása, majd az OK ( 🚄) nyomógomb megnyomása.

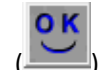